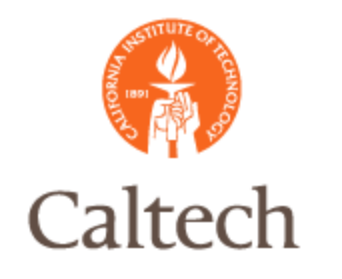

# Oracle Release 12

Accounts Payable - Payments Payment Services February 3, 2011

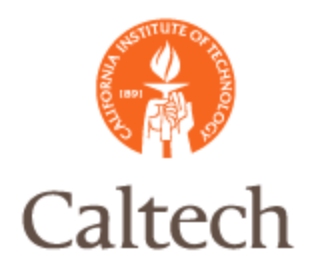

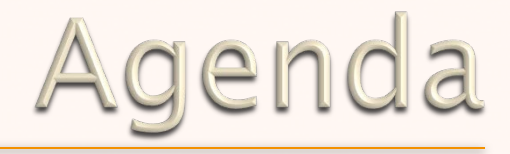

### Overview R12 Payment Manager

### • Payment Process

- R11i Payment Process
- R12 Payment Process

### Payment Workbench

- Payment Templates
- Payment
- Reporting
- Voids

### Next Steps

●Q&A

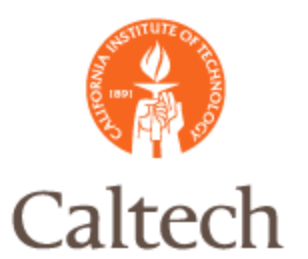

# R12 Payment Overview

### • R11i Payment Workbench replaced

Quick checks are the same as in 11i

### Replaced with Oracle Payments

- Oracle centralized all disbursement activities into one application to reduce redundancy across the apps
- Oracle Payments also manages the interfaces between E-Business Suite products and financial institutions such as banks and credit card processors
- Utilizes a dashboard to guide users to take actions on payments
- Utilizes payment templates that have the ability to fully automate the payment process from selection of invoices, to printing or electronic transmission

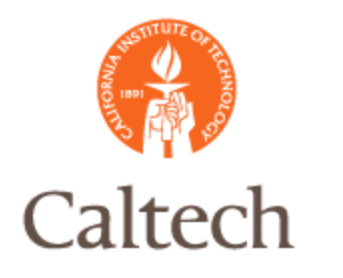

### R11i Payment Process

4

#### ---Preliminary Payment Register--

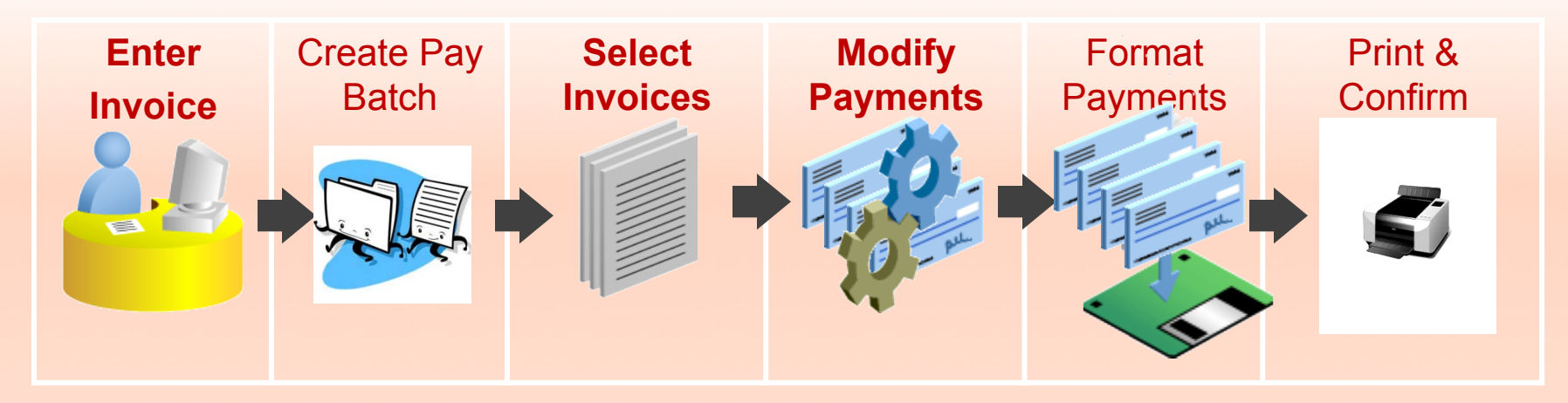

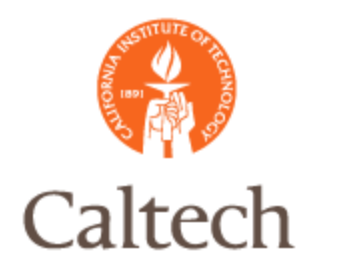

### R12 Payment Process

#### ---Scheduled Payment Selection Report-

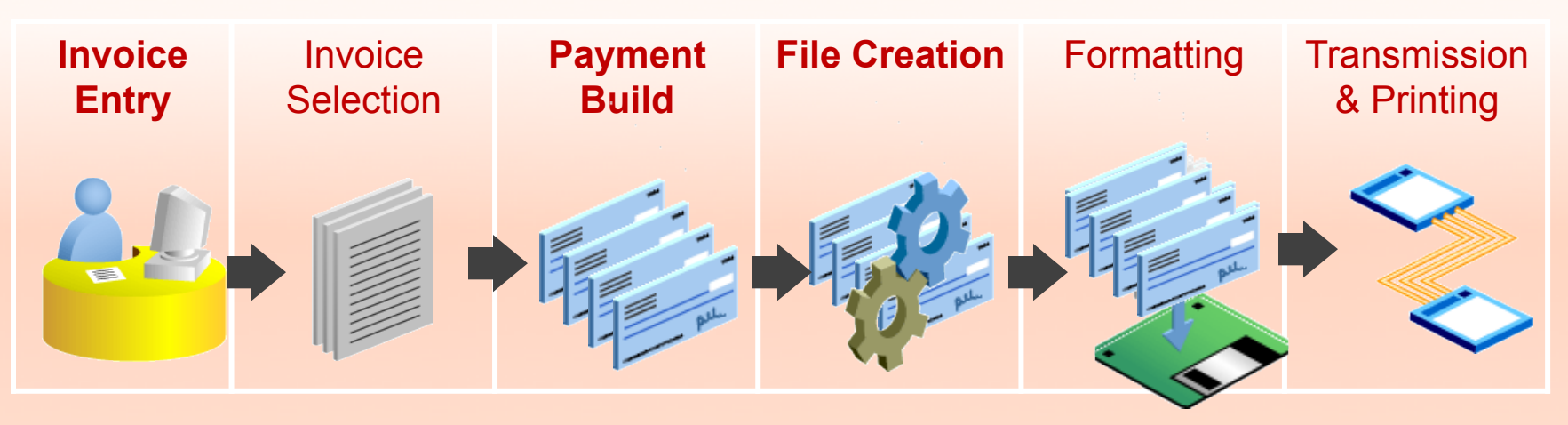

---Payment Templates---

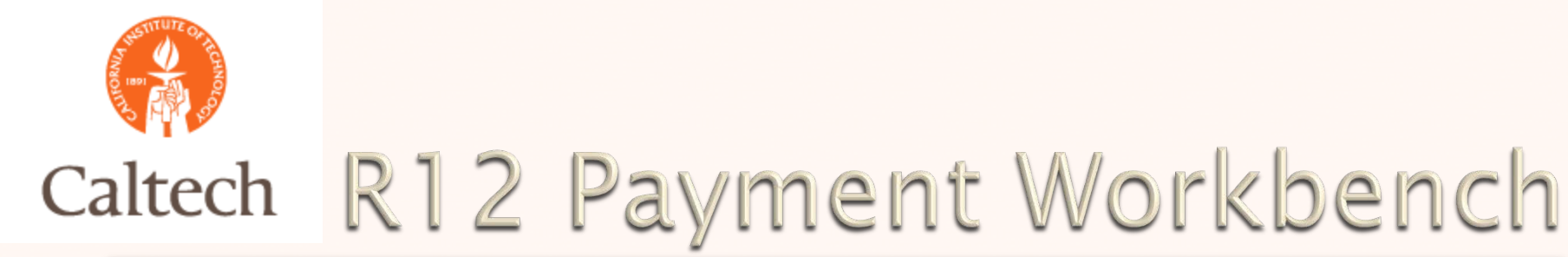

### New: Payment Navigation

| 🔊 Naviga      | gator - Payables Manager                                                                                                    | _ ×  |
|---------------|----------------------------------------------------------------------------------------------------|------|
| Func          | ctions Documents Processes                                                                                                    |      |
| Payn          | ments:Entry:Payments Manager                                                                                                    |      |
| Paya          | ables Payment manager Self Service Home                                                                                                    |      |
| *<br>]<br>*"* | + Invoices <ul> <li>Payments</li> <li>Entry</li> <li>Payments</li> <li>Payments Manager</li> <li>+ Netting</li> <li>+ Inquiry</li> <li>+ Accounting</li> <li>+ Suppliers</li> <li>+ Employees</li> <li>+ Credit Cards</li> <li>+ Setup</li> <li>+ Workflow</li> <li>+ Other</li> </ul> |      |
|               | Qp                                                                                                    | en ) |
|               |                                                                                                    |      |

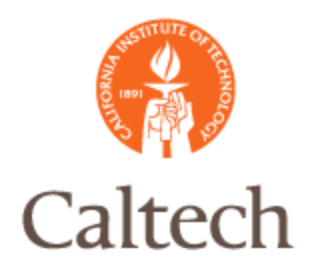

## R12 New Terminology

### Payment Dashboard

- Monitor the progress of the recent pay run processes
- Highlight any payment processes that require attention and automatically prompt to take appropriate actions
- Shortcuts and tabs for initiating, reviewing and adjusting proposed funds disbursements
- Payment Process Request <PPR>
  - Is similar to the Payment Batch in R11i

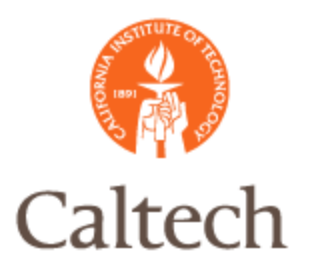

### R12 Payments

### R12 Payment Dashboard View 1

| ORACLE Pay                                                                                                    | /ables                           |                                                           | -                                                      |                                         | _              |                                       |            |
|----------------------------------------------------------------------------------------------------|----------------------------------|-----------------------------------------------------------|--------------------------------------------------------|-----------------------------------------|----------------|---------------------------------------|------------|
| Home Templates Payment                                                                                                    | Process Requests                 | Payment Ins                                               | structions                                             | Payments                                |                |                                       |            |
| Search<br>Template                                                                                                    | Tabs                             | Payments<br>Personalize "F<br>Today's Pays<br>Need Action | Dashboard<br>Payments Dat<br>ment Process<br>Program E | shboard"<br>s Requests<br>rrors Process | Payment<br>Sur | t Requests<br>nmary<br>iinated Comple | eted Total |
| Shortcuts         Submit Cash Requirements         Report         Create Template         Schedule Payment Process         Request         Submit Single Payment Process         Request         Create Printed Payment Process         Request         Create Printed Payment         Instructions         Create Electronic Payment         Instructions         Review Completed Payments         Stop or Void Payments         Concurrent Requests         Submit a Request         Monitor Requests | Shortcuts for found in the above | <sup>≤</sup><br>Refresh 5<br>items<br>tabs                | Status                                                 |                                         |                |                                       | 4          |

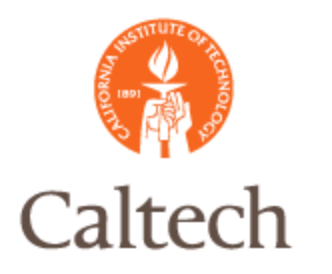

### R12 Payments

#### R12 Payment Dashboard View 2

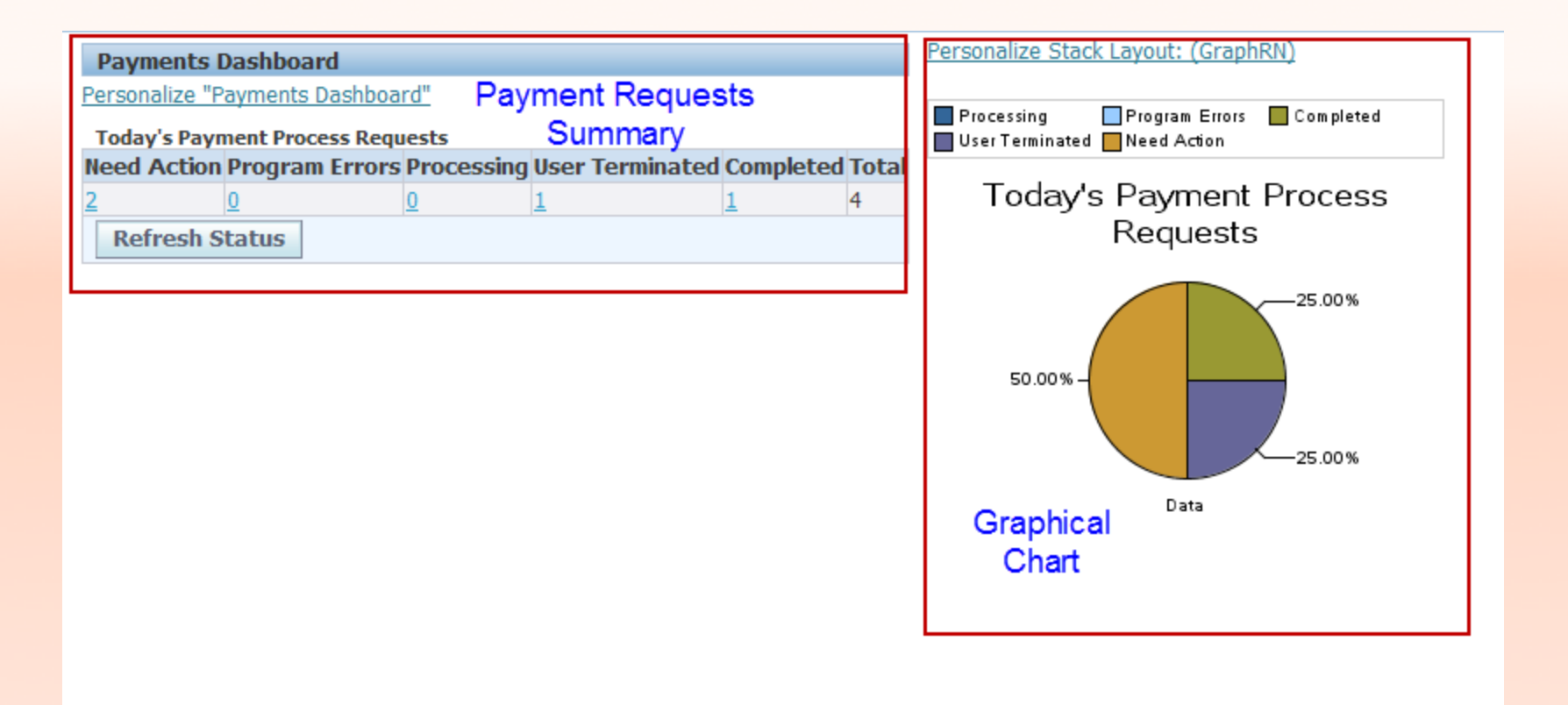

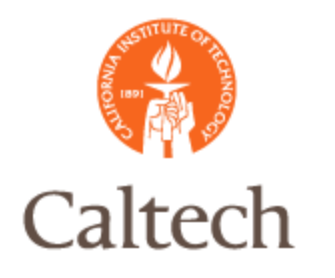

# R12 New Terminology

### Payment Templates

- Templates provide a way to store section criteria, payment attributes, and processing rules that can be reused for single pay runs or scheduled pay runs.
  - EBS will update the dates based on information in the template
- Pre-defined payment instructions
- Includes the invoice selection criteria
- Includes instructions on how validation failures are going to be handled.

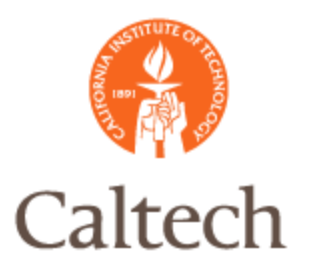

### R12 New Terminology

#### Five(5) CIT Defined Payment Templates

#### Payment Process Request Templates

| Search                            |             |                                   |      |        |
|-----------------------------------|-------------|-----------------------------------|------|--------|
|                                   |             |                                   |      |        |
| Note that the search is case inse | ensitive    |                                   |      |        |
| Temp                              | olate Name  |                                   |      |        |
|                                   | Туре        |                                   |      |        |
|                                   | Ctatura     | Activo                            |      |        |
|                                   | Status      | Active                            |      |        |
|                                   |             | Go Clear                          |      |        |
| Create                            |             |                                   |      |        |
|                                   |             |                                   |      |        |
|                                   |             |                                   | -    |        |
| Template Name                     | Descriptio  | n                                 | Туре | Status |
| CIT ACH Payment Trans             | CIT ACH Pa  | yment Trans                       |      | Active |
| CIT EFT Payment Trans             | CIT EFT Pa  | yment Trans                       |      | Active |
| CIT-Checks                        | Checks      |                                   |      | Active |
| CIT-Petty Cash                    | CIT-Petty C | ash                               |      | Active |
| Cost Transfer                     | Cost Trans  | er Zero Dollar Recorded Payaments |      | Active |

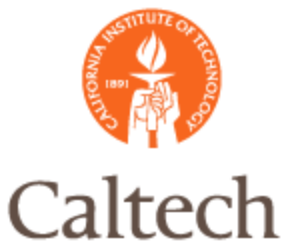

## R12 Payment Templates

#### CIT Check Template:

|                                                                                                    | Name CIT-Checks                                                         |                                                                     |                                                       | Template Type          |
|----------------------------------------------------------------------------------------------------|-------------------------------------------------------------------------|---------------------------------------------------------------------|-------------------------------------------------------|------------------------|
|                                                                                                    | Description Checks                                                      |                                                                     |                                                       | End Date               |
| Scheduled Payment Selection Criteria                                                                               | Payment Attributes                                                      | Process Automation V                                                | alidation Failure Results                             | Additional Information |
| Number of Pay From Days<br>* Additional Pay Through Days<br>Payment Priority High<br>Payment Priority Low<br>(1 is | 0<br>1<br>99<br>highest priority, and 99 is lowest)<br>Include Only Due | Supplier Typ<br>Paye<br>Payment Metho<br>Document Exchange Rate Typ | pe<br>ee<br>od CIT-Check<br>pe<br>Include Zero Amount |                        |
| Pay Groups                                                                                                    |                                                                         | Legal Entities                                                      |                                                       |                        |
| Values O All<br>Specify<br>Add<br>Pay Group                                                                        | Remove                                                                  | Values                                                              | <ul><li>● All</li><li>○ Specify</li></ul>             |                        |
| Standard                                                                                                    |                                                                         |                                                                     |                                                       |                        |
| Payment Currencies                                                                                                 |                                                                         | Operating Units                                                     |                                                       |                        |
| Values O All                                                                                                    | /                                                                       | Values                                                              | ⊙ All<br>○ Specify                                    |                        |

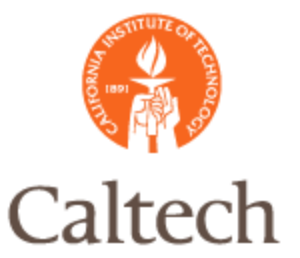

### R12 Payment Templates

### CIT Check Template:

| Nam<br>Descriptio<br>Usi                                | er CIT-Checks<br>Checks<br>SDOLLAR         |                                         |                                                               |                                                             | Template Type<br>End Date |
|---------------------------------------------------------|--------------------------------------------|-----------------------------------------|---------------------------------------------------------------|-------------------------------------------------------------|---------------------------|
| Scheduled Payment Selection Criteria Payme              | ent Attributes                             | Process Automation                      | Validation Failure Results                                    | Additional I                                                | information               |
| Payment Da<br>Disbursement Bank Accou<br>Payment Docume | te ③ Same<br>○ Extra I<br>nt Controlled Ve | as Request Date<br>Days<br>endor Disbul | Override Settlen<br>Override Bank Ch<br>Tran<br>Starting Vouc | nent Priority<br>arge Bearer<br>sfer Priority<br>her Number | ~                         |
| Payment Process Profi<br>* Payment Exchange Rate Typ    | le CIT Standard<br>De Corporate            | Check Forr                              | y                                                             |                                                             |                           |

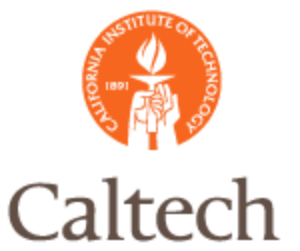

# ech R12 Payment Templates

#### CIT Check Template:

| Home                                 | Templat     | es Payment Process F    | Requests Paym         | ent In                                           | structions                                                                   | Payments                                                          |                                                                                                    |    |
|--------------------------------------|-------------|-------------------------|-----------------------|--------------------------------------------------|------------------------------------------------------------------------------|-------------------------------------------------------------------|----------------------------------------------------------------------------------------------------|----|
| Templat                              | es >        |                         |                       |                                                  |                                                                              |                                                                   |                                                                                                    |    |
| Update                               | Payment     | t Process Request Templ | ate: CIT-Checks       |                                                  |                                                                              |                                                                   |                                                                                                    |    |
| * Indica                             | ates requir | ed field                |                       |                                                  |                                                                              |                                                                   | Cancel Apply                                                                                                    |    |
|                                      | Name        | CIT-Checks              |                       | Template Type                                    |                                                                              |                                                                   |                                                                                                    | k. |
| Description Checks                   |             |                         |                       | End Date                                         |                                                                              |                                                                   |                                                                                                    |    |
|                                      | User        | JAKULA                  |                       |                                                  |                                                                              | Lind Dute                                                         | (example: 26-Jan-2011)                                                                                                 |    |
| Scheduled Payment Selection Criteria |             |                         | <b>Payment Attrib</b> | ttributes Process Automation                     |                                                                              | utomation                                                         | Validation Failure Results                                                                                             | Ac |
|                                      |             | Create Payme            | ent Instructions      | Maxim<br>Stop F<br>Calcul<br>Stop F<br>nitiate V | nize Credits<br>Process for R<br>ate Payment<br>Process for R<br>Vhen Paymer | eview After S<br>Withholding a<br>eview After C<br>nt Process Rec | cheduled Payment Selection<br>and Interest During Scheduled Pay<br>reation of Proposed Payments<br>quest is Complete 💽 | γm |
|                                      |             |                         |                       |                                                  |                                                                              |                                                                   | Cancel Apply                                                                                                    |    |

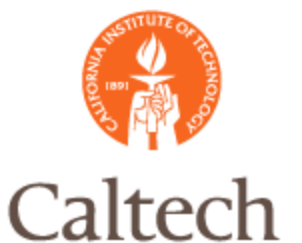

## h R12 Payment Templates

#### CIT Check Template:

| Update Payment Process Request Template: CIT-     | Checks                                    |                                                                                  |                                                  |                      |
|---------------------------------------------------|-------------------------------------------|----------------------------------------------------------------------------------|--------------------------------------------------|----------------------|
| <ul> <li>Indicates required field</li> </ul>      |                                           |                                                                                  |                                                  |                      |
| Nam<br>Descriptio<br>Use                          | e CIT-Checks<br>n Checks<br>r SDOLLAR     |                                                                                  |                                                  |                      |
| Scheduled Payment Selection Criteria Payme        | nt Attributes                             | Process Automation                                                               | Validation Failure Results                       | Additional Info      |
| When withholding at payment time is on, the syste | m rejects all the in<br>Documer<br>Paymer | nvoices for a payee in the<br>nt Stop Process for Rev<br>nt Stop Process for Rev | e request or rejects the entire re<br>iew<br>iew | equest if there is a |
|                                                   |                                           |                                                                                  |                                                  |                      |

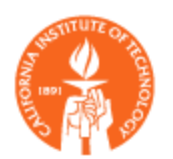

### Caltech R12 Payment Submission

### Payment Submission R12

- Select Payment Template
- Run Cash Requirements Report <optional>
- Submit Single Request
  - Enter Payment Process Name <similar to Batch Name in 11i>
- View Selected Invoices online
  - Oracle will automatically generate the Scheduled Payment Selection Report which is the equivalent to the Preliminary Payment Register in 11i
- Add Invoices, Update Amounts or Unselect Invoices to be paid
- Submit Payment
- Format Payment
- Print/Transmit Payments
- Confirm Payments
  - Run the Payment Register

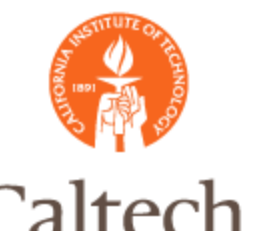

#### Payment Submission: Select Payment Template

| Payment Process Request Templates |                                          |      |        |          |          |                       |        |  |  |  |
|-----------------------------------|------------------------------------------|------|--------|----------|----------|-----------------------|--------|--|--|--|
| Search                            | Search                                   |      |        |          |          |                       |        |  |  |  |
|                                   |                                          |      |        |          |          |                       |        |  |  |  |
| Note that the searc               | Note that the search is case insensitive |      |        |          |          |                       |        |  |  |  |
| Templat                           | Template Name                            |      |        |          |          |                       |        |  |  |  |
|                                   | Туре                                     | N    | 9      |          |          |                       |        |  |  |  |
|                                   | Status Active                            | *    |        |          |          |                       |        |  |  |  |
|                                   | Go Clear                                 |      |        |          |          |                       |        |  |  |  |
| Create                            |                                          |      |        |          |          |                       |        |  |  |  |
|                                   |                                          |      |        | Run Cash | Submit   | Schedule<br>Repeating |        |  |  |  |
| Template Name                     | Description                              | Туре | Status | Report   | Request  | Requests              | Update |  |  |  |
| CIT ACH Payment<br>Trans          | CIT ACH Payment Trans                    |      | Active | *        | 1        |                       | 1      |  |  |  |
| CIT EFT Payment<br>Trans          | CIT EFT Payment Trans                    |      | Active |          | <b>^</b> | H                     | 1      |  |  |  |
| CIT-Checks                        | Checks                                   |      | Active | <b></b>  | 1        | H                     | Ø      |  |  |  |
| CIT-Petty Cash                    | CIT-Petty Cash                           |      | Active |          | <u>^</u> | 1                     | 1      |  |  |  |

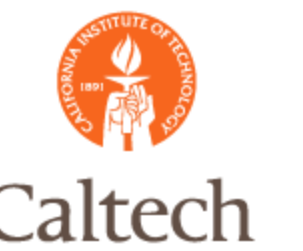

#### Payment Submission: Submit Cash Requirements Report <optional>

| ORA           |                            | ayables                               |               | Close Window   | Preferences            | Help Persona | lize Page            |
|---------------|----------------------------|---------------------------------------|---------------|----------------|------------------------|--------------|----------------------|
| Home Tem      | plates Payment             | Process Requests                      | Payment       | Instructions   | Payments               |              |                      |
| 0             | 0                          | O                                     |               | 1              | 0                      | 0            | >                    |
| Name          | Parameters                 | Schedule                              | Layo          | ut Noti        | fications              | Delivery     | More                 |
| Schedule Re   | equest: Name               |                                       |               |                |                        |              |                      |
| * Indicates r | * Indicates required field |                                       |               |                | Manage Schedule Cancel |              | 1 of 7 Next          |
|               | Program Name               | Cash Requirement I                    | Report        |                | 200 D                  | 10000        |                      |
|               | Request Name               | 012511 CIT CHECK 01                   |               |                |                        |              |                      |
| Langu         | * Operating Unit           | The name can later be used<br>Caltech | to search for | his request    |                        |              |                      |
| Select        | All Select None            |                                       |               |                |                        |              |                      |
| Select        | t*Language *               | Territory                             | Nun           | eric Character | 1                      |              |                      |
| ~             | American English U         | nited States 🔄                        | ] 🔍 .,        |                | J 🔍                    |              |                      |
|               |                            |                                       | M             | anage Scheduk  | e Cancel               | Submit Step  | 1 of 7 Ne <u>x</u> t |

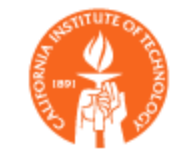

#### Payment Submission: Submit Cash Requirements Report <optional>

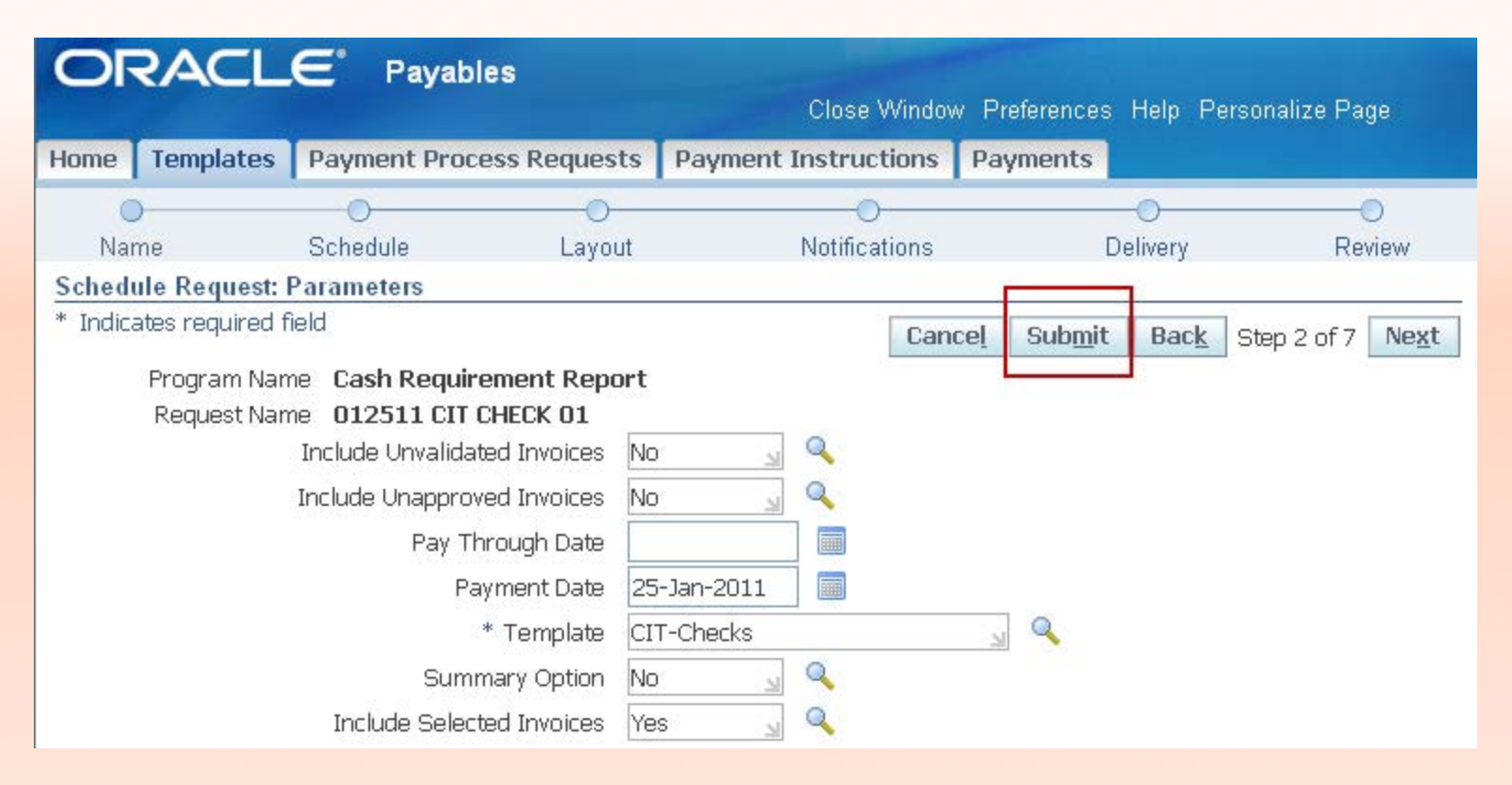

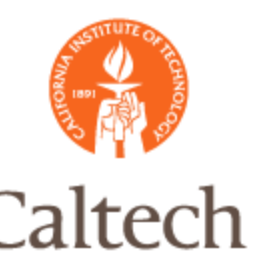

#### Payment Selection: Review Cash Requirements Report <optional>

|           |                                              |                                            | Cash            | Requirement | Report | t            | R                             | eport Date:<br>Page:                        |
|-----------|----------------------------------------------|--------------------------------------------|-----------------|-------------|--------|--------------|-------------------------------|---------------------------------------------|
|           | Templato<br>Pay Through Dato<br>Payment Dato | e:CIT-Checks<br>e:25-JAN-11<br>e:25-JAN-11 |                 |             |        |              | Include Unval<br>Include Unap | idated Invoi<br>proved Invoj<br>Summary Opt |
|           | Cal                                          | tech<br>ency:USD                           |                 |             |        |              |                               |                                             |
| Date      | Trading<br>Partner                           | Invoice<br>Number                          | Invoice<br>Date | i           | Amount | Pay<br>Group | Validated                     | Approved                                    |
| 07-MAR-10 | ALLIED AUTO SUPPLY OF                        | eb-tax3                                    | 05-FEB-10       |             | 0,00   | Standard     | Yes                           | Yes                                         |
|           | Total fo                                     | or ALLIED AUTO SU                          | JPPLY OF:       |             | 0,00   |              |                               |                                             |
|           | Total for 07-MAR-10                          |                                            |                 |             | 0,00   |              |                               |                                             |
|           |                                              | Currency total                             | for USD:        |             |        |              |                               |                                             |

IMSS - Information Management System and Services

20

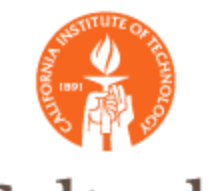

#### Payment Submission: Submit Single Payment Request

| Payment Process Request Templates        |                       |      |        |                                    |                             |                                   |        |  |  |
|------------------------------------------|-----------------------|------|--------|------------------------------------|-----------------------------|-----------------------------------|--------|--|--|
| Search                                   |                       |      |        |                                    |                             |                                   |        |  |  |
| Note that the search is case insensitive |                       |      |        |                                    |                             |                                   |        |  |  |
| Template Name                            |                       |      |        |                                    |                             |                                   |        |  |  |
|                                          | Туре                  | S    | 9      |                                    |                             |                                   |        |  |  |
|                                          | Status Active         | *    | -      |                                    |                             |                                   |        |  |  |
|                                          | Go Clear              |      |        |                                    |                             |                                   |        |  |  |
| Create                                   |                       |      |        |                                    |                             |                                   |        |  |  |
| Template Name                            | Description           | Туре | Status | Run Cash<br>Requirements<br>Report | Submit<br>Single<br>Request | Schedule<br>Repeating<br>Requests | Update |  |  |
| CIT ACH Payment<br>Trans                 | CIT ACH Payment Trans |      | Active | **                                 | <b>^</b>                    | <b>B</b>                          | 1      |  |  |
| CIT EFT Payment<br>Trans                 | CIT EFT Payment Trans |      | Active |                                    | <b>^</b>                    | 麗                                 | 1      |  |  |
| CIT-Checks                               | Checks                |      | Active |                                    | <b>†</b>                    | )<br>Hi                           | 1      |  |  |
| CIT-Petty Cash                           | CIT-Petty Cash        |      | Active | **                                 | <b>^</b>                    | ₿#3                               | 1      |  |  |

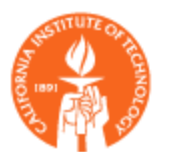

#### Payment Submission. Submit Single Payment Request

| DRACLE <sup>®</sup> Paya                                                                     | bles                                                                                                    |                                                       | Close Wind                                           | low Preferences                                       | Personalize Page       |
|----------------------------------------------------------------------------------------------|----------------------------------------------------------------------------------------------------|-------------------------------------------------------|------------------------------------------------------|-------------------------------------------------------|------------------------|
| ne Templates Payment Pro                                                                     | cess Requests                                                                                                    | Payment Instr                                         | uctions P                                            | ayments                                               |                        |
| bmit Payment Process Portuget<br>ndicates required field Batch<br>* Payment Process Re<br>U: | Name<br>quest Name 012<br>se Template CIT<br>(A te                                                                          | 711 R12 DEMO1<br>-Checks<br>mplate will update this p | ege with default                                     | values)                                               | Cancel Submit          |
| Scheduled Payment Selection                                                                  | Criteria Payn                                                                                                    | nent Attributes                                       | User Rate                                            | Processing                                            | Validation Failure Res |
| Pay From Date<br>* Pay Through Date<br>Payment Priority High<br>Payment Priority Low         | (example: 27-Jan-2011<br>27-Jan-2011<br>1<br>99<br>(1 is highest priority, a<br>lowest)<br>Include Only D<br>Include Zero A | nd 99 is<br>Invoice E<br>ue<br>smount                 | Supplie<br>Payment M<br>Invoice Batch<br>xchange Rat | er Type<br>Payee<br>Method CIT-Chec<br>Name<br>e Type |                        |
| Pay Groups                                                                                   |                                                                                                    | Leg                                                   | jal Entities                                         | -                                                     |                        |
| Values O                                                                                     | All<br>Specify                                                                                                    |                                                       |                                                      | Values ③ All<br>○ Spec                                | ify                    |
| Pay Group                                                                                    | R                                                                                                    | emove                                                 |                                                      |                                                       |                        |

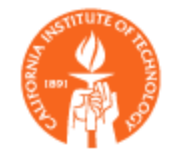

Payment Submission. Submit Single Payment Request

| ome Templates Paym                                                                               | ent Process Requests           | Payment Instructions      | Payments             |                               |
|--------------------------------------------------------------------------------------------------|--------------------------------|---------------------------|----------------------|-------------------------------|
|                                                                                                  |                                |                           |                      | 1                             |
| Confirmation                                                                                     |                                |                           |                      |                               |
| Payment Process Request                                                                          | 012711 R12 DEMO1 with          | Request Id 5066887 was su | omitted for payment. | You can query it to           |
| monitor its status.                                                                              |                                |                           |                      |                               |
|                                                                                                  |                                |                           |                      |                               |
| ayment Process Requests                                                                          |                                |                           |                      |                               |
| ayment Process Requests                                                                          |                                |                           |                      | Save Searc                    |
| ayment Process Requests                                                                          |                                |                           |                      | Save Searc                    |
| Payment Process Requests<br>Search                                                               |                                |                           |                      | Save Searc                    |
| Payment Process Requests Search                                                                  |                                |                           | - A dupu             | Save Search                   |
| Payment Process Requests Search Tote that the search is case in                                  | nsensitive                     |                           | Advan                | Save Search                   |
| Payment Process Requests<br>Search<br>Note that the search is case in<br>Payment Process Request | nsensitive<br>012711 R12 DEMO1 | Status                    | Advan                | Save Searc<br>ced Search View |

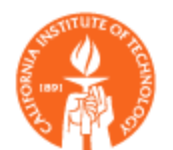

Payment Submission. Submit Single Payment Request

|                                                           |                                                  |                               |                                | (                                 | Close Wind           | ow Preferences Per                | sonalize F      | age      |
|-----------------------------------------------------------|--------------------------------------------------|-------------------------------|--------------------------------|-----------------------------------|----------------------|-----------------------------------|-----------------|----------|
| Home Templates                                            | Payment Proce                                    | ss Requests                   | Payme                          | nt Instruc                        | tions Pa             | ayments                           |                 |          |
| Payment Process Red                                       | uests                                            |                               |                                |                                   |                      |                                   |                 |          |
|                                                           |                                                  |                               |                                |                                   |                      |                                   | Save            | e Search |
| Search                                                    |                                                  |                               |                                |                                   |                      |                                   |                 |          |
| Note that the search is                                   | case insensitive                                 |                               |                                |                                   |                      | Advanced                          | Search          | Views    |
| Payment Process Re                                        | quest 012711 R                                   | 12 DEMO1                      | J 9                            | L.                                | Status               |                                   | N Q             |          |
| Paymen                                                    | t Date                                           |                               | l.                             | Create                            | d Date               |                                   | ]               |          |
|                                                           | (example: 27                                     | -Jan-2011)                    |                                |                                   |                      |                                   |                 |          |
| G                                                         | o Clear                                          |                               |                                |                                   |                      |                                   |                 |          |
| G<br>Submit Single Requ                                   | o Clear<br>lest Schedule                         | Repeating R                   | lequest                        | ]                                 |                      |                                   |                 |          |
| G<br>Submit Single Requ<br>Payment Pro<br>Details Request | o Clear<br>Iest Schedule<br>cess Created<br>Date | Repeating F<br>Scl<br>Date Pa | elected<br>neduled s<br>yments | Rejected<br>Scheduled<br>Payments | Payments<br>Recorded | Payment Process<br>Request Status | Start<br>Action | erminate |

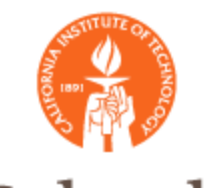

Payment Submission. Review Selected Payment Schedules Report <optional>

| ORACI    | <b>_∈</b> `Payables |           | Selected      | Payment S       | chedules F     | Report     |
|----------|---------------------|-----------|---------------|-----------------|----------------|------------|
| te       | Document Number     | Due Date  | Unpaid Amount | Withheld Amount | Discount Taken | Payment An |
| EMIT-BUS | 12210               | 02-DEC-10 | 875.00        | 0.00            | 0.00           | 8          |
| EMIT-DAL | 666YT               | 01-DEC-10 | 53.75         | 0.00            | 0.00           | 1          |
| EMIT-MIN | 12310               | 02-JAN-11 | 1,000.00      | 0.00            | 0.00           | 1,0(       |
| Т        | otals USD           |           | 1,928.75      | 0.00            | 0.00           | 1,9:       |

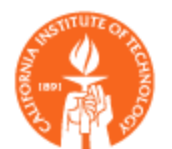

Payment Submission. Review Selected Payments

|                 |                 | E <sup>*</sup> Payable    | S                                     |                                       |            |                    |                 |                              |
|-----------------|-----------------|---------------------------|---------------------------------------|---------------------------------------|------------|--------------------|-----------------|------------------------------|
| Home            | Templates       | Payment Proces            | ss Requests                           | Payment Ins                           | structions | Payments           |                 |                              |
| Paymer          | t Process Re    | quests >                  |                                       | 21                                    |            |                    |                 |                              |
| Payme           | nt Process Re   | equest: Selected S        | Scheduled Pa                          | yments                                |            |                    |                 |                              |
| Click the       | e Calculate but | ton to see new calc       | ulations and to                       | tals.                                 |            | 4                  |                 | Cancel                       |
|                 |                 | Payment Pro               | ocess Request<br>Payment Date<br>User | 012711 R12<br>27-Jan-2011<br>ESTHERST | DEMO1      |                    |                 | Selected S<br>Scheduled Payr |
| 🖃 Cur           | rent Estimat    | ed Currency Tota          | ls                                    |                                       |            |                    |                 |                              |
| Payme<br>Curren | nt Selec        | ted Scheduled<br>Payments | Amounts<br>Remaining                  | Withheld<br>Amounts                   | Discounts  | Payment<br>Amounts | Interest<br>Due | Total Amounts<br>Payable     |
| LISD            |                 | 3                         | 1 028 75                              | 0.00                                  | 0.00       | 1 928 75           |                 | 1 028 75                     |

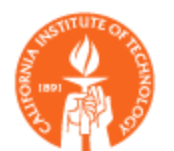

#### Payment Submission. Review Selected Payments

| Select   | Schedu        | led Paymen                                        | ts Re | move from          | Req                 | uest                | dd Schedu           | led Paym           | ents              |                   |                 |
|----------|---------------|---------------------------------------------------|-------|--------------------|---------------------|---------------------|---------------------|--------------------|-------------------|-------------------|-----------------|
| Select / | All Sele      | ect None                                          |       |                    |                     |                     |                     |                    |                   |                   |                 |
| Select   | Details       | Trading<br>Partner                                | Payee | Document<br>Number | Due<br>Date         | Payment<br>Currency | Amount<br>Remaining | Withheld<br>Amount | Discount<br>Taken | Payment<br>Amount | Interest<br>Due |
|          | ⊕ <u>Show</u> | MANHATTAN<br>GROUP LLC<br>dba<br>MANHATTAN<br>TOY |       | <u>12310</u>       | 02-<br>Jan-<br>2011 | USD                 | 1,000.00            |                    | 0.00              | 1,000.00          |                 |
|          | ⊕ <u>Show</u> | CARLETON<br>COLLEGE                               |       | <u>12210</u>       | 02-<br>Dec-<br>2010 | USD                 | 875.00              |                    | 0.00              | 875.00            |                 |
|          | <u> </u>      | DELL<br>MARKETING<br>LP                           |       | <u>666YT</u>       | 01-<br>Dec-<br>2010 | USD                 | 53.75               |                    | 0.00              | 53.75             |                 |
|          |               |                                                   | Ca    | nce <u>l</u> Te    | ermin               | ate Reque           | est Cal             | culate             | <u>S</u> ave Su   | bmit Save         | e Search        |

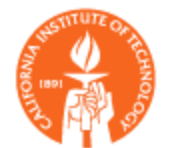

#### Payment Submission. Format Payment Request

| Not | e tha       | at the searc       | h is case ins                         | ensit         | tive          |             |             |                                |                    |                                 |          |                  |                | Advanced                  | Search          | Views            |
|-----|-------------|--------------------|---------------------------------------|---------------|---------------|-------------|-------------|--------------------------------|--------------------|---------------------------------|----------|------------------|----------------|---------------------------|-----------------|------------------|
|     | Payn        | nent Proces        | s Request                             | 012           | 711 R         | 12 D        | EMO1        | S                              | Q                  | •                               | Sta      | atus             |                |                           | <u> </u>        | 2                |
|     |             | Pay                | ment Date                             |               |               |             |             |                                |                    | Creat                           | ed [     | Date             |                |                           |                 |                  |
|     |             |                    | GoC                                   | (exam<br>lear | ple: 27       | -Jan-)      | 2011)       |                                |                    |                                 |          |                  |                |                           |                 |                  |
| 5   | Subn        | nit Single R       | Request                               | Sch           | edule         | Re          | peatir      | ng Reques                      | ж.                 |                                 |          |                  |                |                           |                 |                  |
| De  | tails       | Payment<br>Request | Process                               | Cre<br>Dat    | ated<br>e     | Pay<br>Dat  | /ment<br>te | Selecte<br>Schedule<br>Payment | d I<br>d So<br>S P | Rejected<br>cheduled<br>ayments | Pa<br>Re | yments<br>corded | Payme<br>Reque | ent Process<br>est Status | Start<br>Action | <b>Terminate</b> |
|     | <u>Hide</u> | <u>012711 R1</u>   | 2 DEMO1                               | 27-J<br>201   | an-<br>1      | 27-1<br>201 | Jan-<br>1   |                                | 3                  |                                 | No       |                  | Format         | tting                     |                 | <b>F</b>         |
|     | Ref         | erence             | Reference<br>Assigned I<br>Administra | by<br>ator    | Crea<br>Date  | tion        | Statu       | IS                             | 6                  | Tak<br>Acti                     | e<br>on  | Termin           | ate            |                           |                 |                  |
|     | 800         | <u>45</u>          | DEMO1                                 | 2             | 27-Ja<br>2011 | n-          | Printin     | ed - Ready<br>1g               | TOP                |                                 |          | Î                |                |                           |                 |                  |

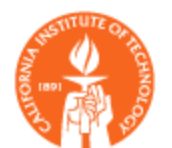

Payment Submission. Format and Print Payments

| ORACLE Payme                                                        | <b>nts</b><br>Close Window Preferences Help Personalize Page                                                                                    |
|---------------------------------------------------------------------|----------------------------------------------------------------------------------------------------|
| Home Templates Payment Proce                                        | ess Requests Payment Instructions Payments                                                                                                    |
| Payment Process Requests >                                          |                                                                                                    |
| Print Payment Documents: Payment                                    | Instruction 80045                                                                                                    |
| Payment Document CIT_CHECK<br>Paper Stock Type Prenumbered<br>Stock | Total Documents       Cancel       Terminate Payment Process         Last Available Document Number       10000       Terminate Payment Process |
| Print Details     * Indicates required field                        |                                                                                                    |
|                                                                     | * Printer payroll1                                                                                                    |
|                                                                     | Cancel Terminate Payment Process Format and Print                                                                                               |
| Home Templates Payment Proces<br>Requests                           | ss Payment Close Preferences Help Personalize<br>Instructions Payments Window Preferences Help Page                                             |
| About this Page Privacy Statement                                   | Copyright (c) 2006, Oracle. All rights reserved.                                                                                                |

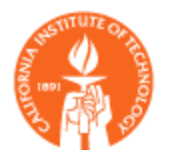

#### Payment Submission: Confirm Payments

| Payment Process Requests                                           | >                                                                                                    |                     |                                                                                                    |
|--------------------------------------------------------------------|----------------------------------------------------------------------------------------------------|---------------------|----------------------------------------------------------------------------------------------------|
| Payment Instruction: 80045                                         |                                                                                                    |                     |                                                                                                    |
| Reference Assigned by Ad<br>Cre                                    | Reference         80045           ministrator         012711 R12 DEMO1           eation Date         27-Jan-2011 | Processii<br>Coi    | Reprint         Record Print Status           ng Type         Printed           Status         Submitted for Printing           mments         Status |
| Payment Summary                                                    |                                                                                                    |                     |                                                                                                    |
| Currency Code                                                      | Currency Name                                                                                                    | Payments            | Total Amount                                                                                                    |
| USD                                                                | US Dollar                                                                                                    | 3                   | 1,928.75                                                                                                    |
|                                                                    |                                                                                                    | Total 3             |                                                                                                    |
| Process Information                                                |                                                                                                    |                     |                                                                                                    |
| Proces                                                             | s Type Standard                                                                                                  | Payments Co         | mplete No                                                                                                    |
| Reporting                                                          |                                                                                                    |                     |                                                                                                    |
| Personalize "Reporting"<br>Separate Remittance Ad<br>Regulatory Re | dvice Created                                                                                                    | Positive Pay File C | reated No                                                                                                    |

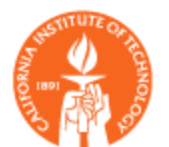

Payment Submission. Confirm Payments

| ORACI                    | L <b>E</b> ° Paym            | ents                  | C                  | lose Window Preference | es Help Personalize Page         |
|--------------------------|------------------------------|-----------------------|--------------------|------------------------|----------------------------------|
| Home Template            | s Payment Pro                | cess Requests P       | ayment Instruction | ons Payments           |                                  |
| Payment Process          | Requests > Payı              | ment Instruction: 800 | )45 >              |                        |                                  |
| <b>Record Print Stat</b> | us: Payment Instru           | uction 80045          |                    |                        |                                  |
| Payment Do               | cument CIT_CHEC              | СК                    | Paper Stock Type   | Prenumbered Stock      | Cance! Continue                  |
| Document Print           | Status<br>ment Print Status" |                       |                    |                        |                                  |
| Printed Documen          | its Total                    |                       |                    |                        |                                  |
| Setup                    | 0                            |                       |                    |                        |                                  |
| Overflow                 | 0                            | Spolled L             | ocuments 0         | 📃 Submit               | Positive Pay Program Immediately |
| Printed                  | 3                            | экіррей і             | ocuments u         |                        |                                  |
| Revert to Origi          | inal Status                  |                       |                    |                        |                                  |
| Document<br>Number       | Payment<br>Reference         | Trading Partner       |                    | Payee                  | Amount Status                    |

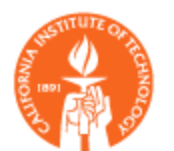

#### Payment Submission. Confirm Payments

Payment Process Requests > Payment Instruction: 80045 > Record Print Status: Payment Instruction 80045 >

#### A Warning

Are you sure you want to confirm the print status as final? This action cannot be reversed. You should not proceed with this action unless you are sure that all documents with the status of Printed were successfully printed. The payments will be marked as complete and the payment documents will be recorded as issued. If you complete this action and discover printing problems, you will need to void the payment and select the document to be paid in a new payment process.

#### **Review Record Print Status: Payment Instruction 80045** Payment Document CIT\_CHECK Paper Stock Type Prenumbered Cancel Back Apply Stock Document Print Status Personalize "Document Print Status" Printed Documents Total 0 Setup Spoiled Documents 0 Overflow 0 Skipped Documents 0 Printed

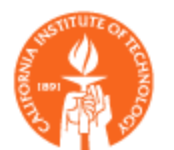

Payment Submission. Confirm Payments

| Payment Process Requests                                      |                    |                 |                                   |                                   |                      |                                   |                 |            |
|---------------------------------------------------------------|--------------------|-----------------|-----------------------------------|-----------------------------------|----------------------|-----------------------------------|-----------------|------------|
|                                                               |                    |                 |                                   |                                   |                      |                                   | Sav             | e Search   |
| Search                                                        |                    |                 |                                   |                                   |                      |                                   |                 |            |
| Note that the search is case insensitive Advanced Search View |                    |                 |                                   |                                   |                      |                                   |                 | Views      |
| Payment Process Request                                       |                    | <u> </u>        | Status                            |                                   | N                    | 0                                 |                 |            |
| Payment Date                                                  | Payment Date       |                 |                                   |                                   |                      |                                   |                 |            |
| Go Cle                                                        | example: 27-Jan-20 | 011)            |                                   |                                   |                      |                                   |                 |            |
| Submit Single Request S                                       | chedule Rep        | eating Req      | uest                              |                                   |                      |                                   |                 |            |
| Payment Process<br>Details Request                            | Created<br>Date    | Payment<br>Date | Selected<br>Scheduled<br>Payments | Rejected<br>Scheduled<br>Payments | Payments<br>Recorded | Payment Process<br>Request Status | Start<br>Action | Terminate  |
| <u>Show</u> 012711 R12 DEMO1                                  | 27-Jan-<br>2011    | 27-Jan-<br>2011 | 3                                 |                                   | Yes                  | Confirmed Payment                 |                 | <b>R</b> × |
| Refresh Status                                                |                    |                 |                                   |                                   |                      |                                   |                 |            |

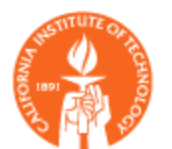

#### Payment Submission. Run Final Payment Register

| Caltech<br>BANK: Bank o<br>Bank Ao<br>Payme | of America<br>ccount Currency<br>ent Type: All | Bran<br>USD ( US ) | Payment Register For 27-JAN-11 To 27-JAN-11 Report D<br>h : Los Angeles Main Account: Controlled Vendor Disbur P<br>Nollar ) Payment Currency: USD (US Dollar<br>Display Supplier Address: Yes |                    |                         |                    |      |            | 7-JAN-2011 10:39<br>1 |
|---------------------------------------------|------------------------------------------------|--------------------|----------------------------------------------------------------------------------------------------|--------------------|-------------------------|--------------------|------|------------|-----------------------|
| Payment Numbe                               | er Sequence Nu                                 | um Date            | Supplier Name                                                                                                    | Site               | Payment Amou            | Cleared<br>nt Date | Clea | ared Amoun | t Status              |
| Payment Doc                                 | cument : CIT_CH                                | IECK               |                                                                                                    |                    |                         |                    |      |            |                       |
| 109                                         |                                                | 27-JAN-11          | MANHATTAN GROUP<br>LLC dba MANHATTAI<br>TOY                                                                                                    | N                  | 1,000.0                 | 0                  |      |            | Negotiable            |
|                                             | NW 5631                                        |                    | PO Box 1450                                                                                                    | Minneapolis        | MN 55485- Uni           | ted States         |      |            |                       |
| 110                                         | c/o Dell USA                                   | 27-JAN-11<br>LP    | DELL MARKETING L<br>PO Box 120001                                                                                                    | P<br>Dept 0729 Dai | 53.7<br>11as TX 75312-  | 5<br>United St     | ates |            | Negotiable            |
| 111                                         | Business Off                                   | 27-JAN-11<br>Lice  | CARLETON COLLEGE<br>One North College                                                                                                    | SNorthfield 1      | 875.0<br>MN 55057 Unite | 0<br>d States      |      |            | Negotiable            |
|                                             |                                                | Payment Doc        | ument Subtotal:                                                                                                    |                    | 1,928.7                 | <br>5              |      |            |                       |
|                                             |                                                | Bank Acc           | ount Subtotal :                                                                                                    |                    | 1,928.7                 | ==<br>5            |      |            | ==                    |
| Repo                                        | ort Count : 3                                  |                    | Report Total:                                                                                                    | 1,928.7            | <b></b> 5               | ==                 |      |            | ==                    |
|                                             |                                                |                    | ====                                                                                                    |                    |                         |                    |      |            |                       |

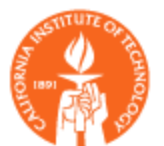

#### Payment Submission. For EFT - Submit Payment Instructions

| Home     | Templates                | Payment Pr                  | ocess Requests          | Paym     | ent Instruction | s Payments    | 5        |                            |       |
|----------|--------------------------|-----------------------------|-------------------------|----------|-----------------|---------------|----------|----------------------------|-------|
|          | 0                        |                             |                         | -0-      |                 |               |          |                            | 0     |
| N        | ame                      | Schedu                      | lle                     | Layout   | t               | Notifications | 1        | De                         | elive |
| Schedu   | ile Request: Pa          | arameters                   |                         |          |                 |               |          |                            | _     |
| * Indica | ates required f          | ield                        |                         |          |                 |               | Cance    | e <u>l</u> Sub <u>m</u> if | t     |
|          | Program Na<br>Request Na | ame Create E<br>ame FEBO311 | lectronic Paymen<br>L 1 | nt Instr | uctions         |               |          |                            |       |
|          |                          | Reference A                 | Assigned by Adminis     | strator  |                 |               |          |                            |       |
|          |                          |                             | Comi                    | ments    |                 |               | ~        |                            |       |
|          |                          |                             | Payment Process         | Profile  | CIT EFT NACHA   | Format 🔄      | <u> </u> |                            |       |
|          |                          |                             | Payment Cu              | rrency   |                 |               |          |                            |       |
|          |                          |                             | Internal Bank Ac        | count    |                 | R             | 0        |                            |       |
|          |                          | Select Payme                | nts from Source Pr      | oduct    | Payables        | S             | 0        |                            |       |
|          | Select Pa                | ayments from P              | ayment Process Re       | quest    | 20311 EFT 01    | L             | 0        |                            |       |
|          |                          | Select Pa                   | yments from Legal       | Entity   |                 | N             | 9        |                            |       |
|          | S                        | elect Payment               | s from Organization     | Туре     |                 | N             | 9        |                            |       |
|          |                          | Select Pay                  | ments from Organi       | ization  |                 | S             | 9        |                            |       |
|          | Sel                      | ect Payments i              | from Payment From       | n Date   |                 |               |          |                            |       |
|          | 9                        | Select Payment              | s from Payment To       | ) Date   |                 |               |          |                            |       |
|          |                          |                             | * Transmit              | t Now    | Yes 2           |               |          |                            |       |
|          |                          |                             |                         |          |                 |               | Cance    | el Suhmit                  |       |

35

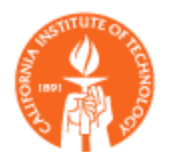

#### Remit Email Notification.

| TERNATIONAL<br>, 2011<br>payment:<br>ice Date | L                                                                          |
|-----------------------------------------------|----------------------------------------------------------------------------|
| , 2011<br>payment:                            | L                                                                          |
| , 2011<br>payment:<br>ice Date                |                                                                            |
| payment:                                      |                                                                            |
| payment:<br>ice Date                          |                                                                            |
| payment:<br>ice Date                          |                                                                            |
| ice Date                                      |                                                                            |
|                                               | Invoice Paid Amount                                                        |
|                                               |                                                                            |
| n 6, 2011                                     | \$109.75                                                                   |
| n 6, 2011                                     | \$219.50                                                                   |
| n 6, 2011                                     | \$109.75                                                                   |
| n 6, 2011                                     | \$109.75                                                                   |
| n 5, 2011                                     | \$109.75                                                                   |
| n 5, 2011                                     | \$100.00                                                                   |
| n 5, 2011                                     | \$46.10                                                                    |
|                                               | n 6, 2011<br>n 6, 2011<br>n 6, 2011<br>n 5, 2011<br>n 5, 2011<br>n 5, 2011 |

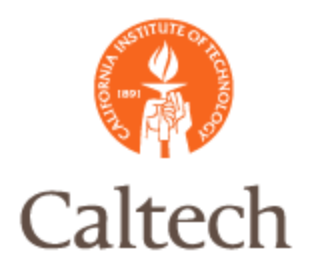

### R12 Payment Voids

### Same process as in 11i:

| Functions Documents Payments:Entry:Payments                                                                                                    |              |
|----------------------------------------------------------------------------------------------------|--------------|
| Maintain Payments  + Invoices - Payments - Entry  Payments Manager + Netting + Inquiry + Accounting + Suppliers + Employees + Credit Cards + Setup + Workflow + Other | Top Ten List |

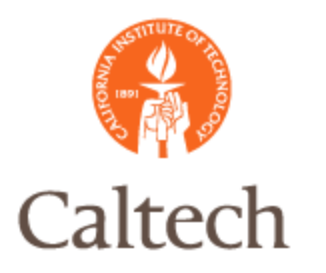

### R12 Payment Voids

#### Same process as in 11i:

| Find Payments           |             |                                |
|-------------------------|-------------|--------------------------------|
| Payment                 |             |                                |
| Numbers                 | 10005       | - 10005                        |
| Dates                   | 02-FEB-2011 | - 02-FEB-2011                  |
| Amounts                 |             | - Curr -                       |
| Operating Unit          |             | Bank Account                   |
| Payment Method          |             | Document Name                  |
| Payment Process Profile |             | Payment Process Request        |
| - Pavee                 |             | Voucher Audit                  |
| Payee Name              |             |                                |
| Supplier Number         |             | Sequence Name                  |
|                         |             | Number From                    |
| Taxpayer ID             |             |                                |
| Supplier Site           |             | Number To                      |
| Paid To Name            |             |                                |
| Remit To Account        |             |                                |
| Status                  | _           |                                |
| Status                  |             | ▼                              |
| Dates                   |             |                                |
| Accounted               |             | ▼                              |
|                         |             | <u>C</u> lear <u>N</u> ew Find |

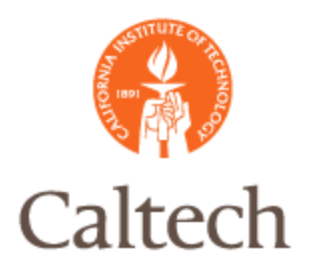

•

11:

### R12 Payment Voids

| Туре           | Document Num | Operating Unit      | Trading Partner | Supplier Nu   | mber        | Supplier Site   |
|----------------|--------------|---------------------|-----------------|---------------|-------------|-----------------|
| Payme          | 10005        | Caltech             | NOVA UNIVERSITY | 68071         |             | PO-CITY-REMIT-P |
|                |              |                     |                 |               |             |                 |
|                |              |                     |                 |               |             |                 |
|                |              |                     |                 |               |             |                 |
|                |              |                     |                 |               |             |                 |
|                |              |                     |                 |               |             |                 |
|                |              |                     |                 |               |             | Pay             |
| Numb           | er           | Date                |                 | Amount GL Dat | 8           | Pay<br>An       |
| Numb           | er<br>3      | Date<br>31-JAN-2011 |                 | Amount GL Dat | e<br>1-2011 | Pay<br>An<br>10 |
| Numb<br>223889 | er<br>3      | Date<br>31-JAN-2011 |                 | Amount GL Dat | e<br>I-2011 | Pay<br>An<br>10 |
| Numb<br>22388  | er<br>9      | Date<br>31-JAN-2011 |                 | Amount GL Dat | e<br>I-2011 | Pay<br>An<br>10 |
| Numb<br>22388! | er3          | Date 31-JAN-2011    |                 | Amount GL Dat | e<br>I-2011 | Pay<br>An<br>10 |
| Numb<br>22388! | er3          | Date 31-JAN-2011    |                 | Amount GL Dat | e<br>I-2011 | Pay<br>An<br>10 |

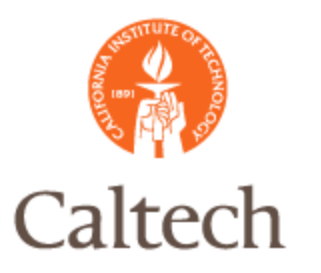

### R12 Payment Voids

| Same process as in 11i:                                                                                          |                                                                                                    |
|----------------------------------------------------------------------------------------------------|----------------------------------------------------------------------------------------------------|
| Payment Actions                                                                                                  | Payment Actions                                                                                                    |
| Cregte Accounting                                                                                                | Create Accounting                                                                                                    |
| ® Draft<br>○ Final<br>○ Final Post                                                                               | ⊛ Draft<br>O Final<br>O Final <u>P</u> ost                                                                                                    |
| Print Remittance Advice                                                                                          | □ P <u>r</u> int Remittance Advice                                                                                                    |
| Program                                                                                                    | Program                                                                                                    |
| □ Reissue<br>Payment Date<br>Payment Rate<br>New Paper Document Num<br>Voucher Num                               | Reissue Payment Date Payment Rate New Paper Document Num Caution                                                                                                    |
| □ Initiate Stop<br>Date<br>✓ Void<br>Date 03-FEB-2011<br>GL Date 03-FEB-2011<br>Invoice Action None<br>QK Qancel | <ul> <li>□ Ir APP-SQLAP-10341:<br/>Warning: Voiding a payment cannot<br/>be undone. Choose OK to void the payment.<br/>Or choose Cancel to return to the Payments<br/>window without voiding the payments.</li> <li>□ QK QANCE</li> </ul> |

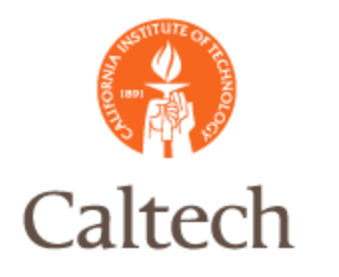

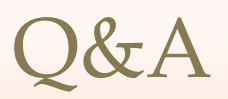